## Sådan opdaterer du dit telefonnummer i Studie+ (tidligere uddata+)

| <ol> <li>Gå ind på <u>https://all.uddataplus.dk/</u> i din<br/>foretrukne browser</li> <li>Vælg Den jydske Haandværkerskole i boksen i<br/>midten, klik på UNI Login-knappen</li> </ol> | C Interviewed week of the series of the series of the seri |
|----------------------------------------------------------------------------------------------------|----------------------------------------------------------------------------------------------------|
| 3. Indtast dit unilogin-brugernavn – klik næste<br>Bemærk, at du kan logge på med ' <b>MitID'</b>                                                                                       | Unilogin<br>Brugernavn<br>I<br>Næste<br>Andre muligheder<br>Log ind med 'NemID'<br>Log ind på anden måde<br>Få mit eller mit barns brugernavn                                                                                                    |

Nu er du på Studie+

| Bemærk, hvis du bruger din mobil skal du<br>vælge desktopvisning, inden du går videre. | ☆ all.uddataplus.dk III :         |
|----------------------------------------------------------------------------------------|-----------------------------------|
|                                                                                        | Logget på                         |
|                                                                                        | Navn Henrik Joel Dons Christensen |
|                                                                                        | Apps desktop                      |
|                                                                                        | 🛗 Skema                           |
|                                                                                        |                                   |

| <ol> <li>5. Klik på "pil ned" ud for dit navn og</li> <li>6. Klik på profil</li> </ol>                                                                                     | ♀ ● Den jydske Haandværkerskole       ● Velkommen + Henrik         □ Mobil visning         ↓ Vejledninger         ♀ Support         ● Profil         ✓ Log af                                                                                                    |
|----------------------------------------------------------------------------------------------------|----------------------------------------------------------------------------------------------------|
| <ul> <li>7. Indsæt telefonnummer og evt også email i<br/>felterne.</li> <li>Husk at det skal være dit mobilnummer.<br/>Dvs. at det ikke må starte med 8937xxxx.</li> </ul> | Profil for Henrik Joel Dons Christensen * hdc         Image: Profil Rettigheder Samtykker Skolens politikker         Fornavn Henrik Joel Dons         Efternavn Christensen         Telefon +45 31345738         Notificer ved nye samtaler         Email       hdc@djhhadsten.dk         Notificer ved nye samtaler         Vis adresseoplysninger |